## 換領步驟

- 1. 以電腦或手提裝置開啟開啟 myTVSUPER 網頁(<u>www.mytvsuper.com</u>)
- 2. 按"登入/訂購",選擇"兌換";
- 於"兌換已選購的 myTV SUPER 服務計劃"輸入"啟用碼",再按"立即兌 換",並依循版面上的步驟去完成整個過程
- 4. 開啟「myTV SUPER 智能電視版」,完成後使用「客戶號碼」及「賬戶 密碼」登入,即可享用服務
- 5. 優惠受條款及細則約束。
- 6. 須於 31/3/2025 或之前兌換
- 註:於智能電視內下載 myTV SUPER 智能電視版

## **Redemption Steps**

- 1. Visit myTV SUPER Website (<u>www.mytvsuper.com</u>)
- 2. Click "Login/Subscribe", then click "Redeem";
- 3. Enter the "Activation Code" then click "Redeem now" and follow instructions to complete the registration;
- 4. Open "myTV SUPER Smart TV" and Input "Customer ID & Account Password" to login and enjoy the service.
- 5. Terms and conditions apply.
- 6. Redeem on or before 31/3/2025